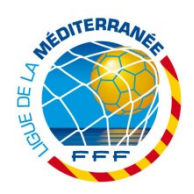

## Procédure LMF : Scanner une demande de licence au format paysage

Cette procédure est faite pour vous aider à scanner les DL au format paysage (nouvelle norme FFF) et ainsi éviter une erreur lorsque vous transmettez le document dans footclubs : « format horizontal »

Cette Procédure n'est valable que pour les personnes qui utilisent le logiciel EPSON Scan et le scanner « Epson Scanner V30 »

Pour les autres modèles il est nécessaire d'aller dans le menu « paramètres » ou configuration « Ex : Hewlett-Packard »

1- Placer le Bordereau de demande de licence dans le Scanner :

Le logo de la LMF (logo en haut à droite de la DL par rapport au sens de lecture), doit être placé en bas à gauche du scanner voir petite flèche sur le bord.

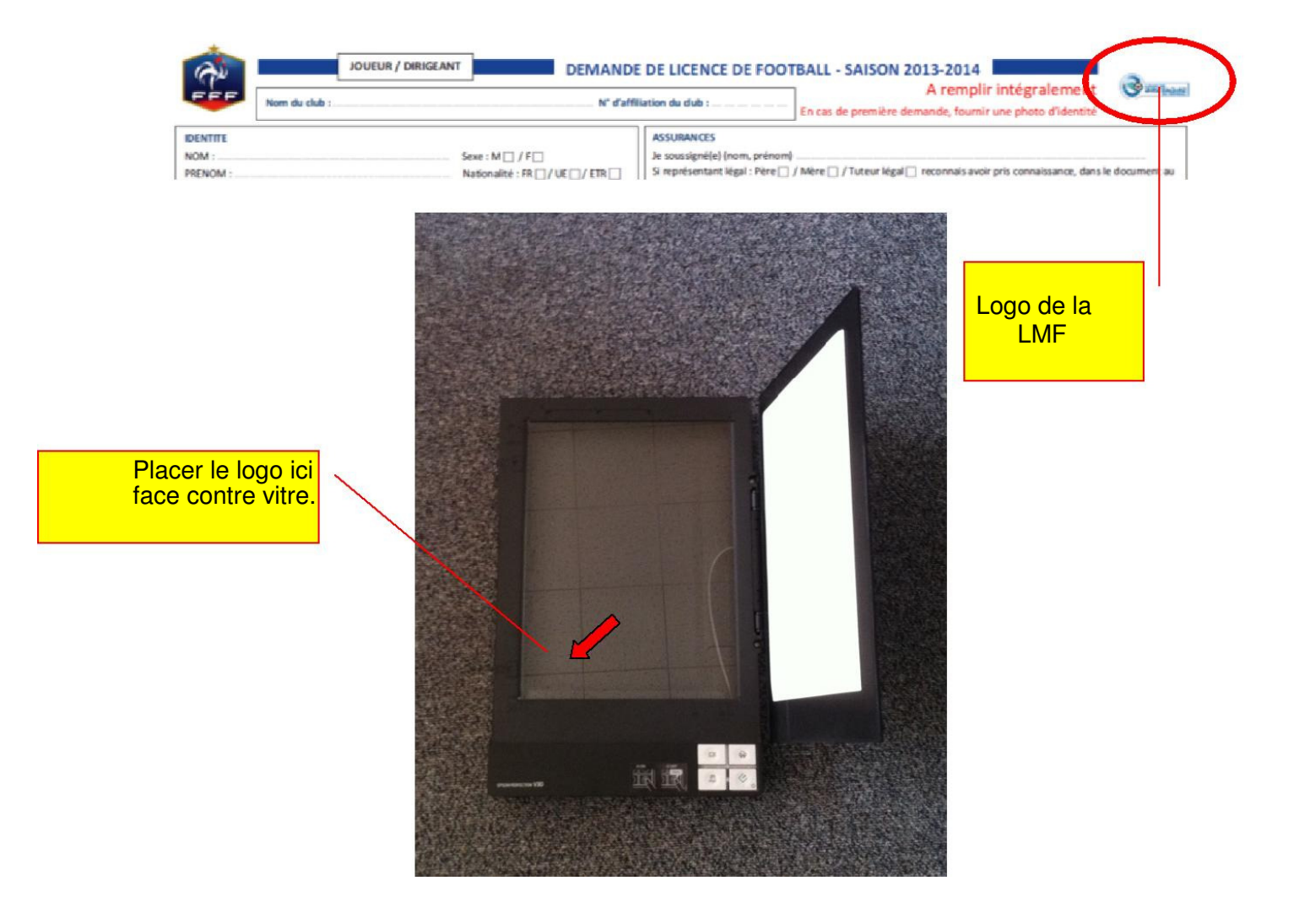

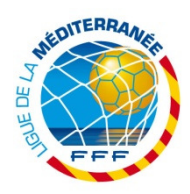

## 2- Paramétrer l'outil « EPSON Scan » :

EPSON Scan

Double cliquer sur l'icône EPSON Scan qui se trouve sur votre bureau, le logiciel s'ouvre (Normalement si vous n'avez pas déjà modifié les réglages, le logiciel s'ouvre en Mode Automatique).

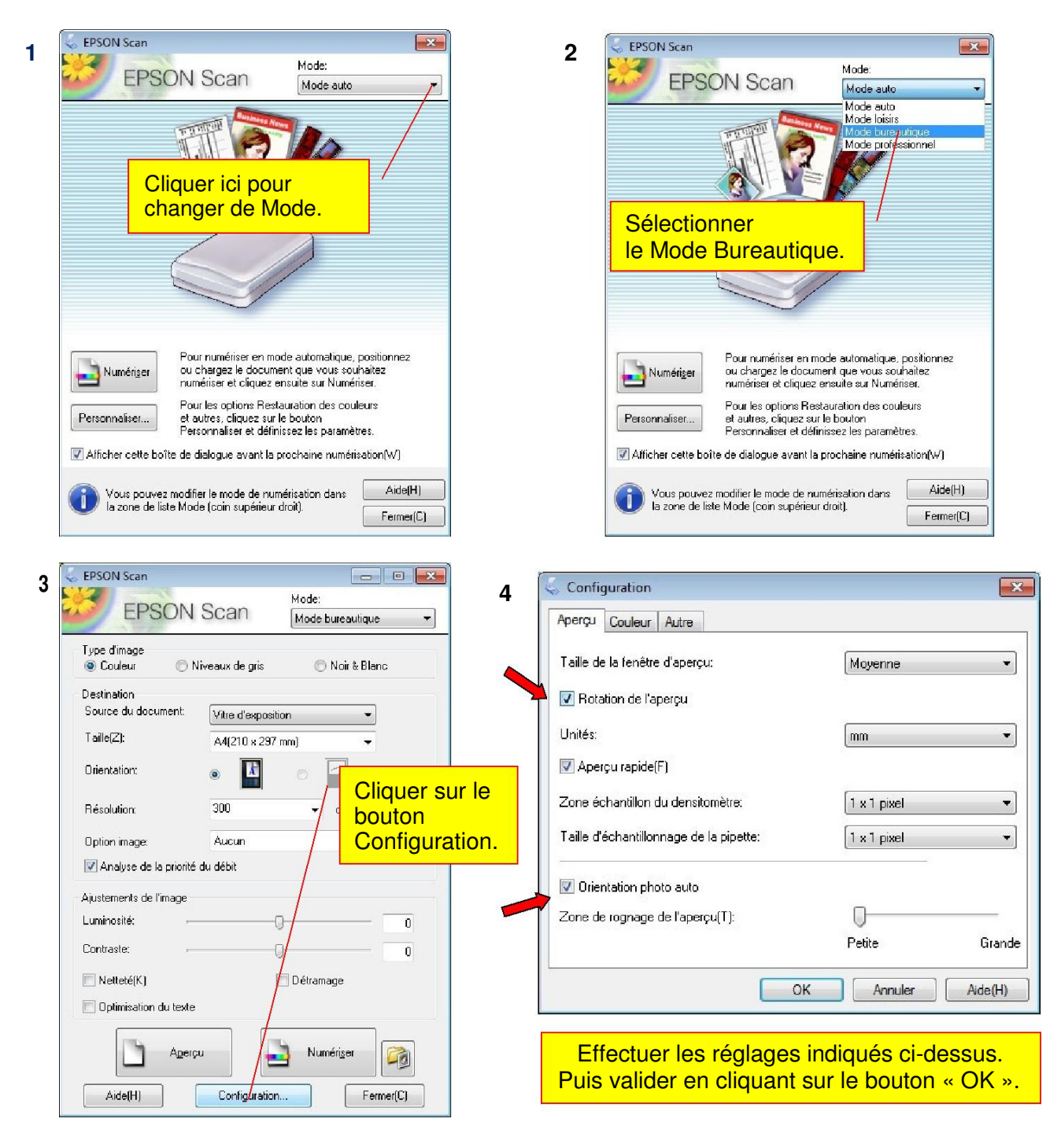